#### THE UNIVERSITY OF ALABAMA IN HUNTSVILLE

### The University of Alabama in Huntsville Office of Budget and Management Information Banner Finance Self-Service Training

Encumbrance Query and View Document

## Lesson Objectives

- \* Define Encumbrance.
- \* Correctly set an Encumbrance Query by using the Index field.
- \* Interpret an Encumbrance Query accurately.
- \* Know when to use the Encumbrance query by looking at an example.
- \* Learn how to View Documents.

# **Electronic Purchase Example**

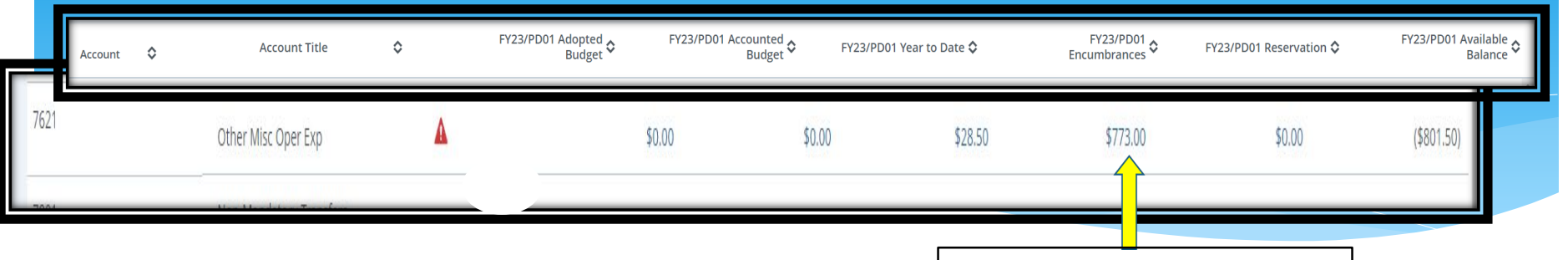

**Encumbrance Column** 

To see the Encumbrances on an Org, you can click on the blue hyperlink amount in the Encumbrance column.

Encumbrance column/account code detail below

| Transaction Date             | \$ | Activity Date | ٥             | Document Code | ٥ | Vendor/Transaction<br>Description | \$ | Amount 🗘 Rule Class Code | \$ |
|------------------------------|----|---------------|---------------|---------------|---|-----------------------------------|----|--------------------------|----|
| 10/01/2021                   |    | 10/07/2021    | $\Rightarrow$ | REH21001      |   | ENCUMBRANCE ROLL                  |    | \$300.50 E090            |    |
| 10/01/2021                   |    | 10/07/2021    |               | REH21001 (i)  |   | ENCUMBRANCE ROLL                  |    | \$1.00 E090              |    |
| 10/27/2021                   |    | 10/27/2021    |               | P0103915 (Ì   |   | Dixie Pulp & Paper Recycling, LL  | с  | \$500.00 PORD            |    |
| 12/02/2021                   |    | 12/02/2021    |               | 41412021 (i)  |   | Dixie Pulp & Paper Recycling, LL  | с  | (\$28.50) INEI           |    |
| Report Total (of all records | 5) |               |               |               |   |                                   |    | \$773.00                 |    |

Encumbrance Rolls are POs carried forward from a previous fiscal year (REH21001) (The way to research these commitments is to use the Encumbrance Query)

# Encumbrance Query

| Create New Query<br><br>Select Query Type                 |   |                       | New            | Query |  |
|-----------------------------------------------------------|---|-----------------------|----------------|-------|--|
| Encumbrance Query                                         | ~ |                       |                |       |  |
| Values                                                    |   |                       |                |       |  |
| <sup>Chart*</sup><br>H The University of AL in Huntsville | ו | Index<br>Choose Index | Click here!!!! | ~     |  |

| Chart* H The University of AL in Huntsville ** Fund 15000 O & M General Grant* | Index<br>Organization* | Use the Encumbrance Query<br>to find Purchase Orders<br>(open or closed) for a<br>specific Organization Code. |
|--------------------------------------------------------------------------------|------------------------|----------------------------------------------------------------------------------------------------|
| Choose Grant 🗸                                                                 | Choose Account         | Encumbrance Status                                                                                            |
| Program                                                                        | Activity               | Open                                                                                                    |
| 60 Institutional Support                                                       | Choose Activity        |                                                                                                    |
| Location                                                                       | Fund Type              |                                                                                                    |
| Choose Location 🗸                                                              | Choose Fund Type       | Fiscal Year*                                                                                                  |
|                                                                                |                        | SUBMIT                                                                                                    |

## Encumbrance Query

| Query Results                       |                     |                 |                                      |                      |                         | Payments                    |                 | Ţ                   | Ŧ        |  |
|-------------------------------------|---------------------|-----------------|--------------------------------------|----------------------|-------------------------|-----------------------------|-----------------|---------------------|----------|--|
| Account 🔦                           | Account Title 🗘     | Document Code 💲 | Description                          | Original Commitments | Encumbrance Adjustments | Encumbrance<br>Liquidations | Year to Date \$ | Current Commitments | % Used 🗘 |  |
| 7621                                | Other Misc Oper Exp | P0068988 (i)    | Department of Finance                | \$50.00              | \$0.00                  | (\$49.00)                   | \$0.00          | \$1.00              | 98.00    |  |
| 7621                                | Other Misc Oper Exp | P0099024 (i)    | Document Destruction<br>Services     | \$500.00             | \$0.00                  | (\$199.50)                  | \$0.00          | \$300.50            | 39.90    |  |
| 7621                                | Other Misc Oper Exp | P0103915 🛈      | Dixie Pulp & Paper<br>Recycling, LLC | \$500.00             | \$0.00                  | (\$28.50)                   | \$28.50         | \$471.50            | 5.70     |  |
| (<br>Demonst Total (of all accorde) | •                   |                 |                                      |                      |                         |                             |                 |                     | •        |  |
| Report lotal (of all records)       |                     |                 |                                      | \$1,050.00           | \$0.00                  | (\$277.00)                  | \$28.50         | \$773.00            | 26.38    |  |

The **'Open'** Encumbrance Query displays all Purchase Orders that have *not* been completely **'Liquidated'** (last column). You can also drill down into the individual PO's if needed.

You may also opt to see 'All' or even 'Closed' Encumbrances on a given Org within the Query.

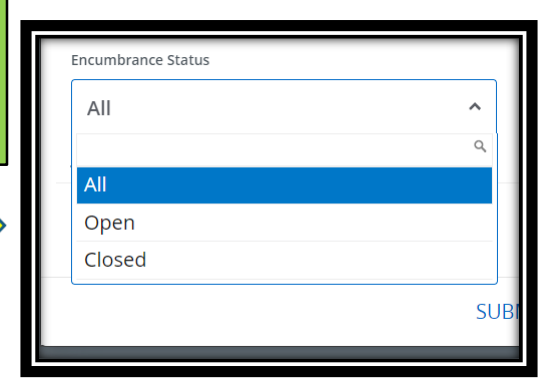

# **Encumbrance** Query

| THE UNIVERSIT                 | TY OF PURCHA                                                                                                    | SE ORDER                                                                                                    |                                                                                                    |
|-------------------------------|----------------------------------------------------------------------------------------------------|----------------------------------------------------------------------------------------------------|----------------------------------------------------------------------------------------------------|
| AIABAMA INI UIIN<br>Requestor | Purchasing Agent                                                                                                    | Purchase Order Number                                                                                          | P0106685                                                                                                    |
| Phone                         | 8246687 Ext                                                                                                    | Transaction Date                                                                                               | 04/28/2022                                                                                                    |
| Email                         | emp0009@uah.edu                                                                                                    | Delivery Date                                                                                                  | 04/28/2022                                                                                                    |
| Organization                  | Org Title and #                                                                                                    | Status                                                                                                    | Completed                                                                                                    |
| Accounting Type               | Document Level                                                                                                    | Currency                                                                                                    | USD                                                                                                    |
| Туре                          | Regular                                                                                                    | Matching                                                                                                    | Not Required                                                                                                  |
|                               |                                                                                                    |                                                                                                    |                                                                                                    |
| Ship To                       | REC                                                                                                    | Vendor                                                                                                    | Evisions, Inc (A25049922)                                                                                     |
| Address                       | UAH Central Receiving Bldg                                                                                          | Address                                                                                                    | Ste 200                                                                                                    |
|                               | 301 Sparkman Drive                                                                                                  |                                                                                                    | 440 Exchange                                                                                                  |
|                               | Huntsville AL 35899                                                                                                 |                                                                                                    | Irvine CA 92602-1309                                                                                          |
| Attention To                  | bie Allen                                                                                                    |                                                                                                    |                                                                                                    |
| Purchase Order Comments       | The University of Alabama in Huntsvil<br>the . period 6/1/2022 - 5/31/2023. AC<br>of Bank: 55 Almaden Blvd San Jose | le ISSUE CHECK WITH PURCHASE ORDI<br>H OR WIRE TRANSFER INFORMATION N<br>CA 95113 Beneficiary Name: Evisions R | ER for IntelleCheck AP Software for<br>Name of Bank: Bridge Bank Address<br>Routing Number: 121143260 Account |

#### Commodities

| Item | Description                                                                                                    | U/M | Quantity | Unit Price | Other | Net Total |
|------|----------------------------------------------------------------------------------------------------|-----|----------|------------|-------|-----------|
| 1    | Subscription (Renewal) Fee, Institutional, for<br>Item Text:<br>The University of Alabama in Huntsville for IntelleCheck AP<br>Software for the period 6/1/2022 - 5/31/2023. | EA  | 1.00     | 16,708.00  | 0.00  | 16,708.00 |

Number: 0102924289 SWIFT Code: BBFXUS6S. . Invoice No. INV10033235016 dated April 1, 2022

16,708.00

|        | Total Co                                       | ommodities   |              |          |              | 16,708.00  |
|--------|------------------------------------------------|--------------|--------------|----------|--------------|------------|
| Accoun | ting Distributions                             |              |              |          |              |            |
| SEQ    | Chart-Index-Fund-Orgn-Acct-Prog-Actv-Locn-Proj | NSF Suspense | NSF Override | Suspense | Distribution | Net Amount |
| 1      | Chart/Fund/Org/Acct/Program                    | n Code       |              | No       | 100.00       | 16,708.00  |

**Total Accounting Distributions** 

## View Document

#### # **/**

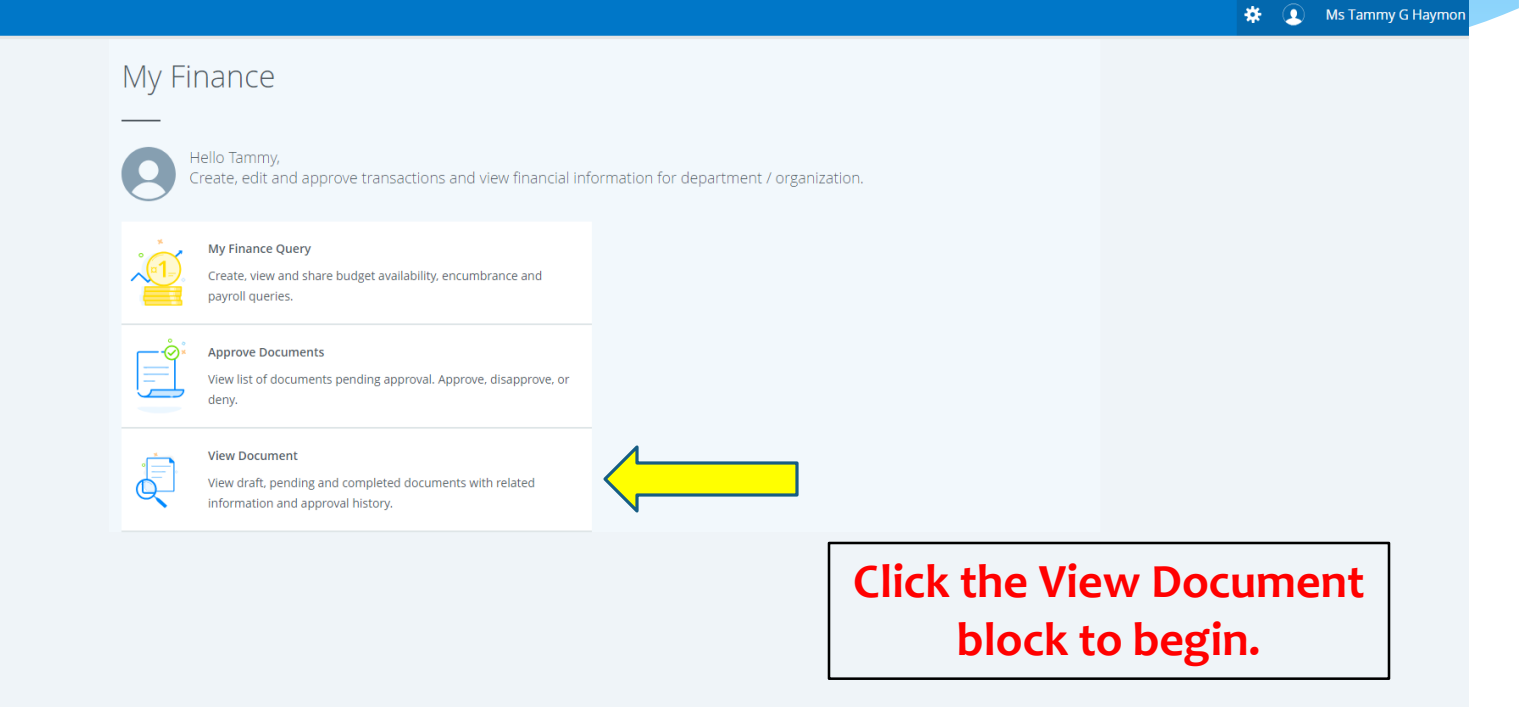

## View Document

| # <i>1</i> /A                 |                                     | 🔅 🚺 Mr Mark Douglas Massey               |
|-------------------------------|-------------------------------------|------------------------------------------|
| My Finance • My Finance Query |                                     |                                          |
| My Finance Query              |                                     | bearch Query         Q         New Query |
| Favo                          | orites Saved Queries Shared Queries | ≎ Low-High 🔻 🗟                           |
|                               | No Favorite Query exists            | Click the View Document Icon             |

## View Document

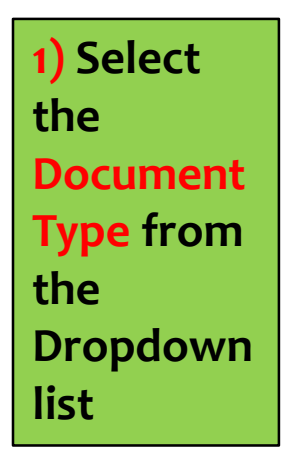

| View Document   | ×                    |
|-----------------|----------------------|
| Document Type   |                      |
| Requisition     | ×A                   |
|                 | Q                    |
| Requisition     | ▲<br>                |
| Purchase Order  |                      |
| Invoice         |                      |
| Journal Voucher |                      |
| Encumbrance     |                      |
| VIEW            | APPROVALS &          |
| DOCUMENT        | RELATED<br>DOCUMENTS |

| 2) Enter the Document      | Document Type    |                                     |
|----------------------------|------------------|-------------------------------------|
| Number in                  | Invoice          | ×v                                  |
| 'Document<br>Search' area. | Document Search  |                                     |
|                            | 41412021         | ×v                                  |
| 3) Click View              | Document Number  | *                                   |
| Document                   | 41412021         |                                     |
|                            |                  |                                     |
|                            | VIEW<br>DOCUMENT | APPROVALS &<br>RELATED<br>DOCUMENTS |

View Document

×v

×v

# View Document/Approvals

| View                                     | Document                                                                         |               | INV              | DICE       |                       |              |                 |                      |             | Related                      |
|------------------------------------------|----------------------------------------------------------------------------------|---------------|------------------|------------|-----------------------|--------------|-----------------|----------------------|-------------|------------------------------|
|                                          |                                                                                  |               |                  |            |                       |              |                 |                      |             | Documents                    |
| Invoice Num                              | ber 41412021                                                                     | Subm          | ission           | 1          |                       | Purchase Ord | ler             | P010391              | 5           |                              |
| Invoice Date                             | 11/30/2021                                                                       | Vende         | or Invoice       | 2749       | •                     | Vendor       |                 | Dixie Pu<br>Recyclin | lp & Paper  |                              |
|                                          |                                                                                  |               |                  |            |                       |              |                 | (A25315              | 983)        | Related Documents            |
| Transaction D                            | Date 12/02/2021                                                                  | Suspe         | ense             | No         |                       |              |                 | PO Box               | 4911        |                              |
| Payment Due                              | 12/02/2021                                                                       | Cance         | el Date          |            |                       |              |                 |                      |             |                              |
| Document To                              | tal                                                                              | 28.50 Open    | /Paid            | Ρ          |                       |              |                 | Huntsvil             | le AL 35815 |                              |
| Accounting T                             | ype Document Level                                                               | Hold          |                  | N          |                       |              |                 | -                    |             | Requisition                  |
| 1099 Tax ID                              |                                                                                  | Credit        | t Memo           | N          |                       | Collects Tax |                 | Collects             | No Taxes    | R0123292 Approved            |
| 1099 Vendor                              | N                                                                                | Recur         | ring             | N          |                       | Discount Cod | e               | 30 Net 3             | 0 days      | Durchase Orden               |
| Matching                                 | N                                                                                | Incon         | ne Type          |            |                       | Currency     |                 |                      |             | Purchase Order               |
| Ommoditie<br>Item<br>/endor Invoice<br>1 | S<br>Description<br>: 2749 Vendor Invoice Item :1<br>Document Destruction Servic | es needed for | U/M<br>EA        | Tax Group  | Tolerance<br>Override | Final Pay    | A Last<br>Reco  | eipt                 | Suspense    | 20092551<br>Approval History |
|                                          | UAH                                                                              |               | Ordered          | Accented   | Invoiced              | Approved     | 01              | her                  | Net Total   |                              |
|                                          |                                                                                  | Qua           | antity 1.00      | 0.00       | 1.00                  | 1.00         | 0               |                      | Net Iotal   | L2B7 TO FVPE ORG (100)       |
|                                          |                                                                                  | Unit          | Price 500.00     | 500.00     | 28.50                 | 28.50        | D (             | 0.00                 | 28.50       | 02/14/2022                   |
|                                          |                                                                                  | All           | 500.00           | 0.00       | 20.30                 | , 20.30      |                 |                      | 20.50       |                              |
|                                          |                                                                                  | То            | tal Commodities  |            |                       |              |                 |                      | 28.50       | L2B7 TO FVPE ORG (10) (10)   |
|                                          | Distributions                                                                    |               |                  |            |                       |              |                 |                      |             | 02/08/2022                   |
| SEQUENCE                                 | Chart-Index-Fund-Orgn-Act                                                        | ct-Prog-Actv- | Locn-Proj        | NSF Suspen | se NSF O              | verride D    | istributio      | n                    | Net Amount  | Approvals Dequired           |
| Chart/F                                  | und/Org/Acct/                                                                    | Progra        | m Code           | No         | No                    |              | Percen<br>100.0 | <b>t</b>             | 28.50       |                              |
|                                          | Т                                                                                | otal Accounti | ng Distributions | •          |                       |              |                 |                      | 28.50       | ОК                           |
|                                          |                                                                                  |               |                  |            |                       |              |                 |                      |             |                              |

## **Questions**?

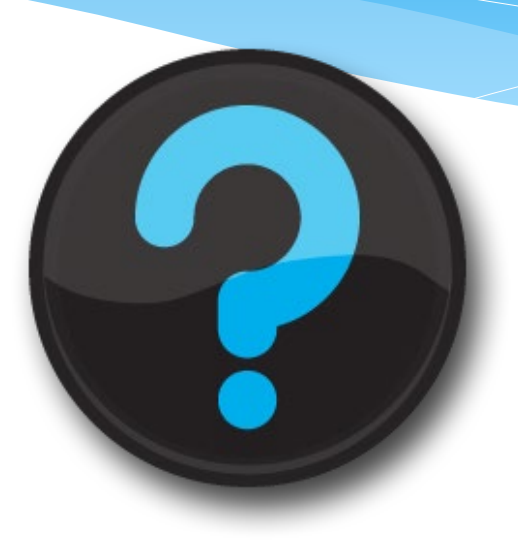

### Contact us!

Website: uah.edu/budget/self-service-help

Melissa Brown if you are in Research or the Colleges: <u>maboo63@uah.edu</u>; Ext 5217 Tammy Haymon if you are in any other Area: <u>tghooo8@uah.edu</u>; Ext 2242